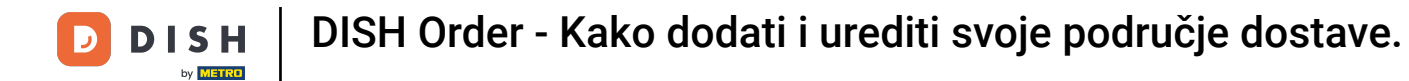

Prvi korak je prijava na vaš DISH Order račun.

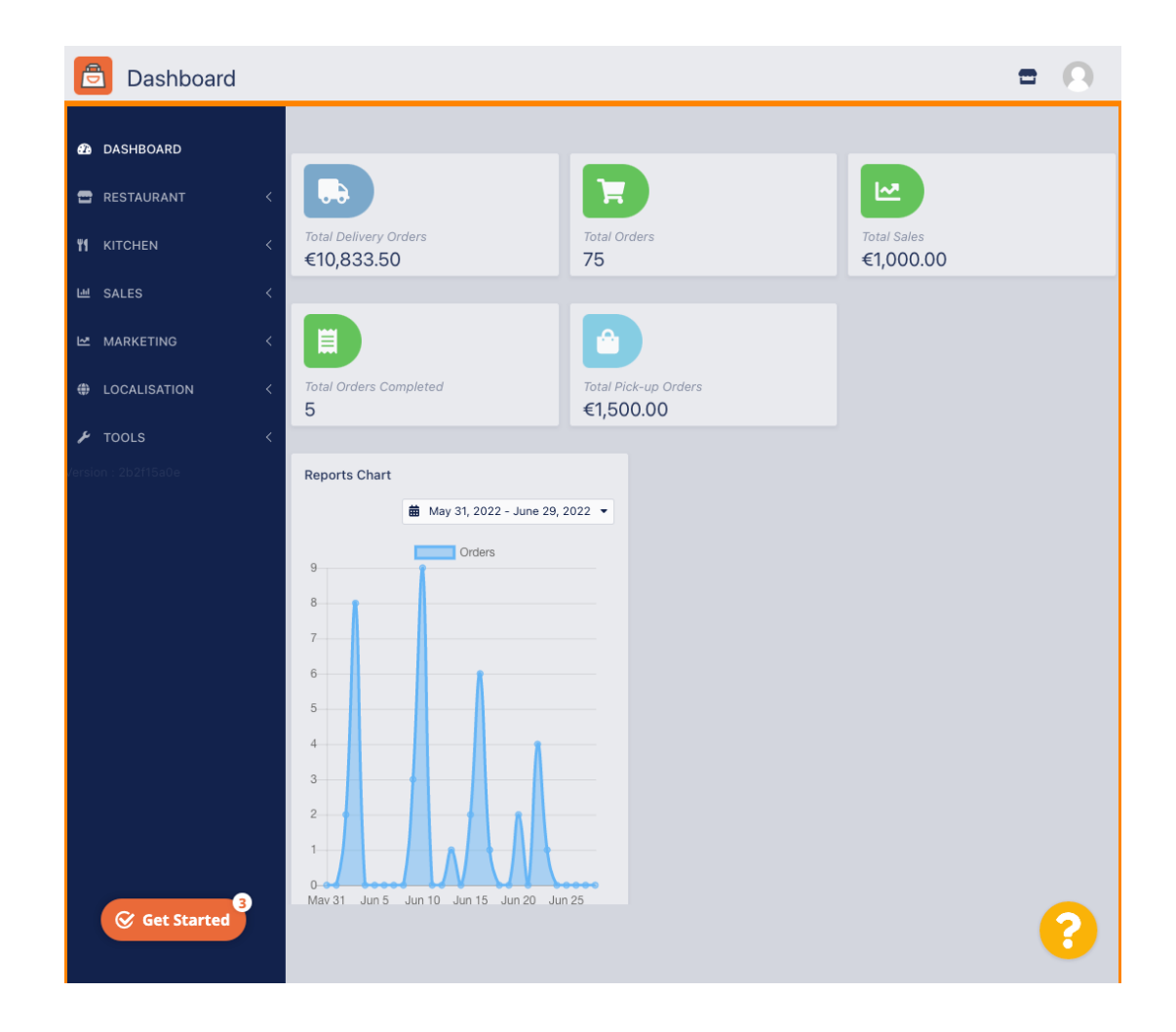

## 6 Kliknite na RESTORAN .

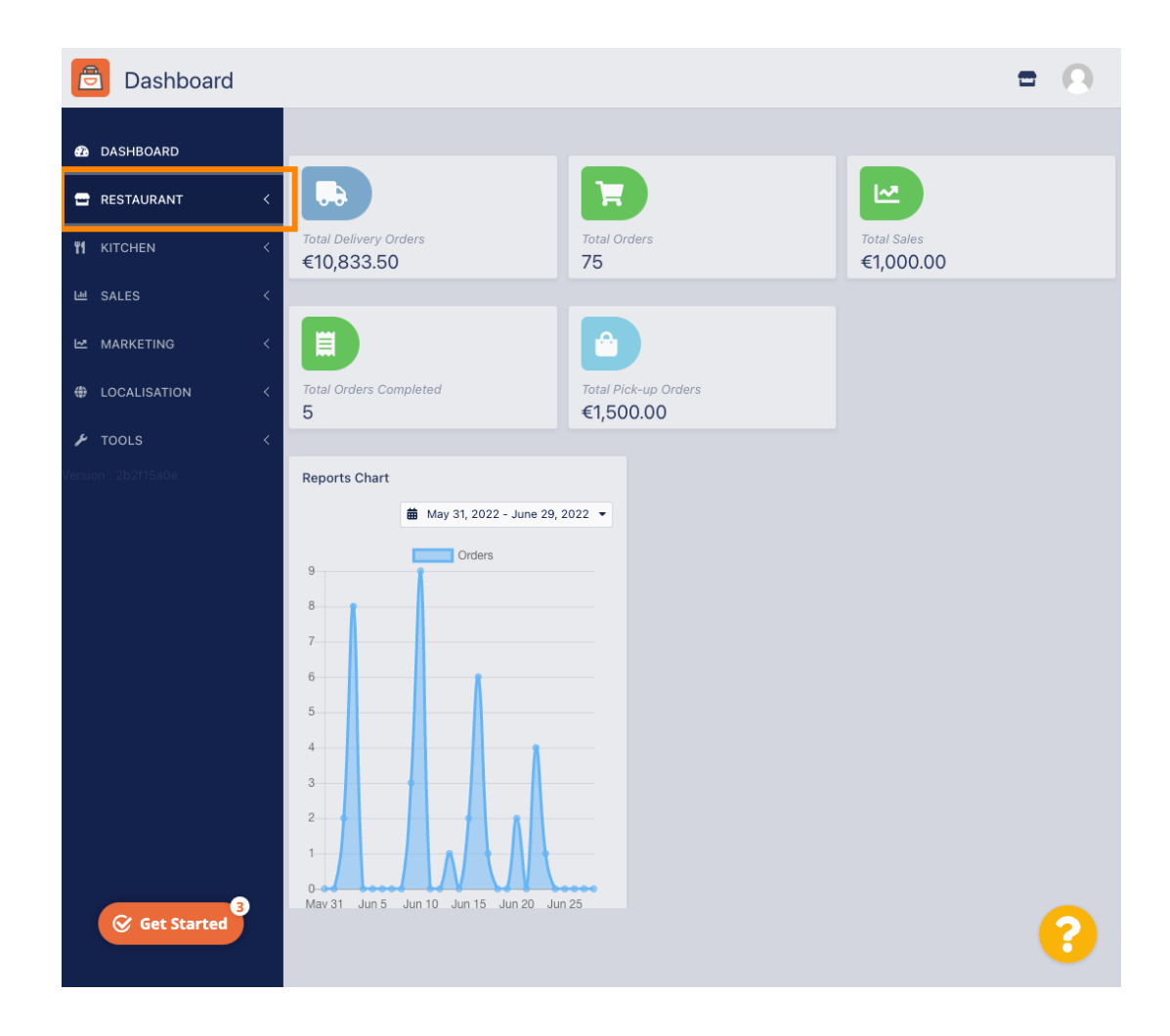

DISH Order - Kako dodati i urediti svoje područje dostave.

# • Kliknite na Lokacije .

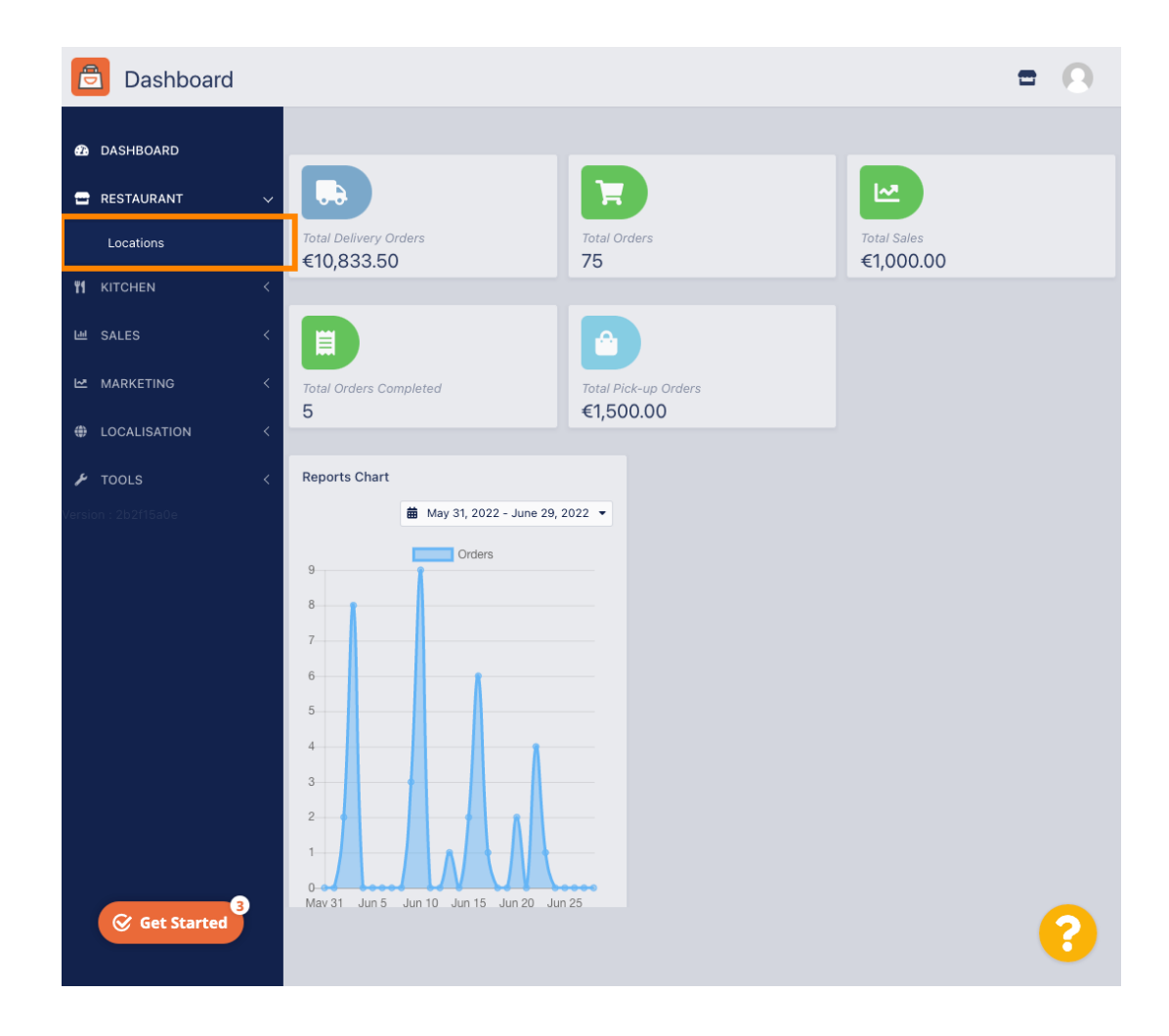

DISH Order - Kako dodati i urediti svoje područje dostave.

## • Pritisnite ikonu za uređivanje (olovka) .

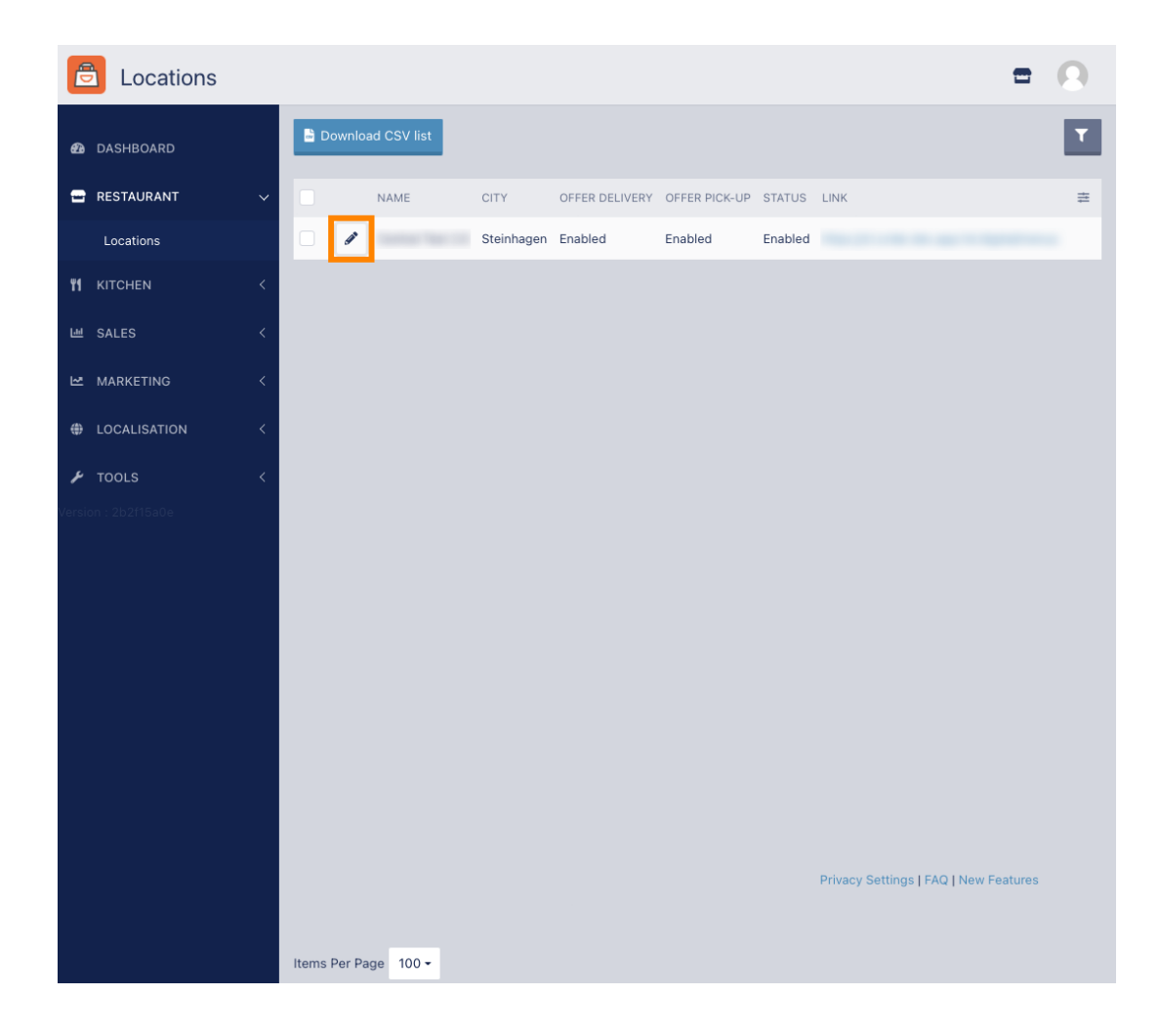

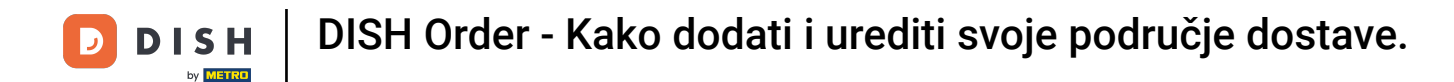

Za uređivanje ili postavljanje područja dostave kliknite na Isporuka.

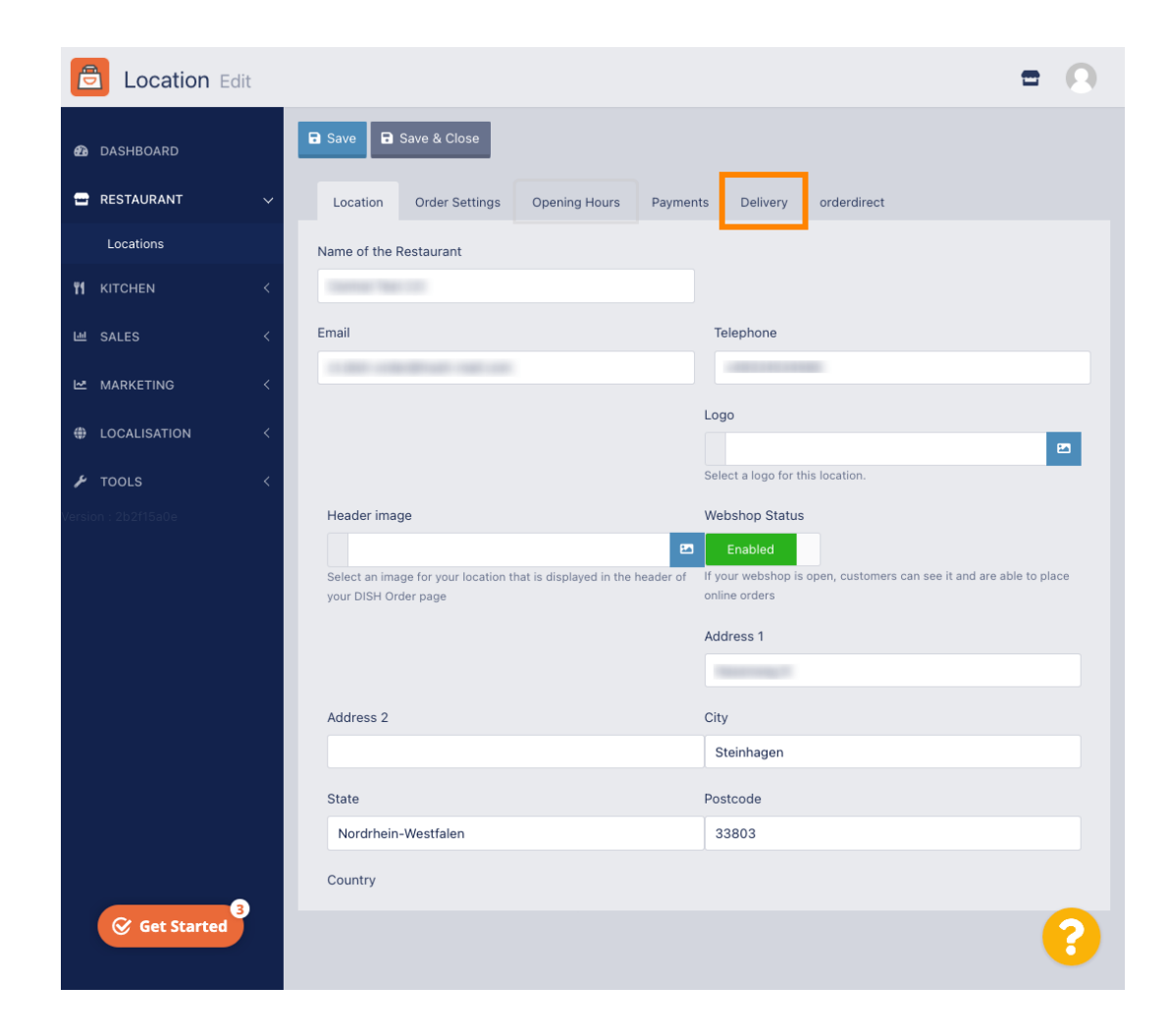

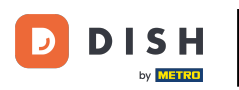

Prikazat će se sva vaša područja isporuke.

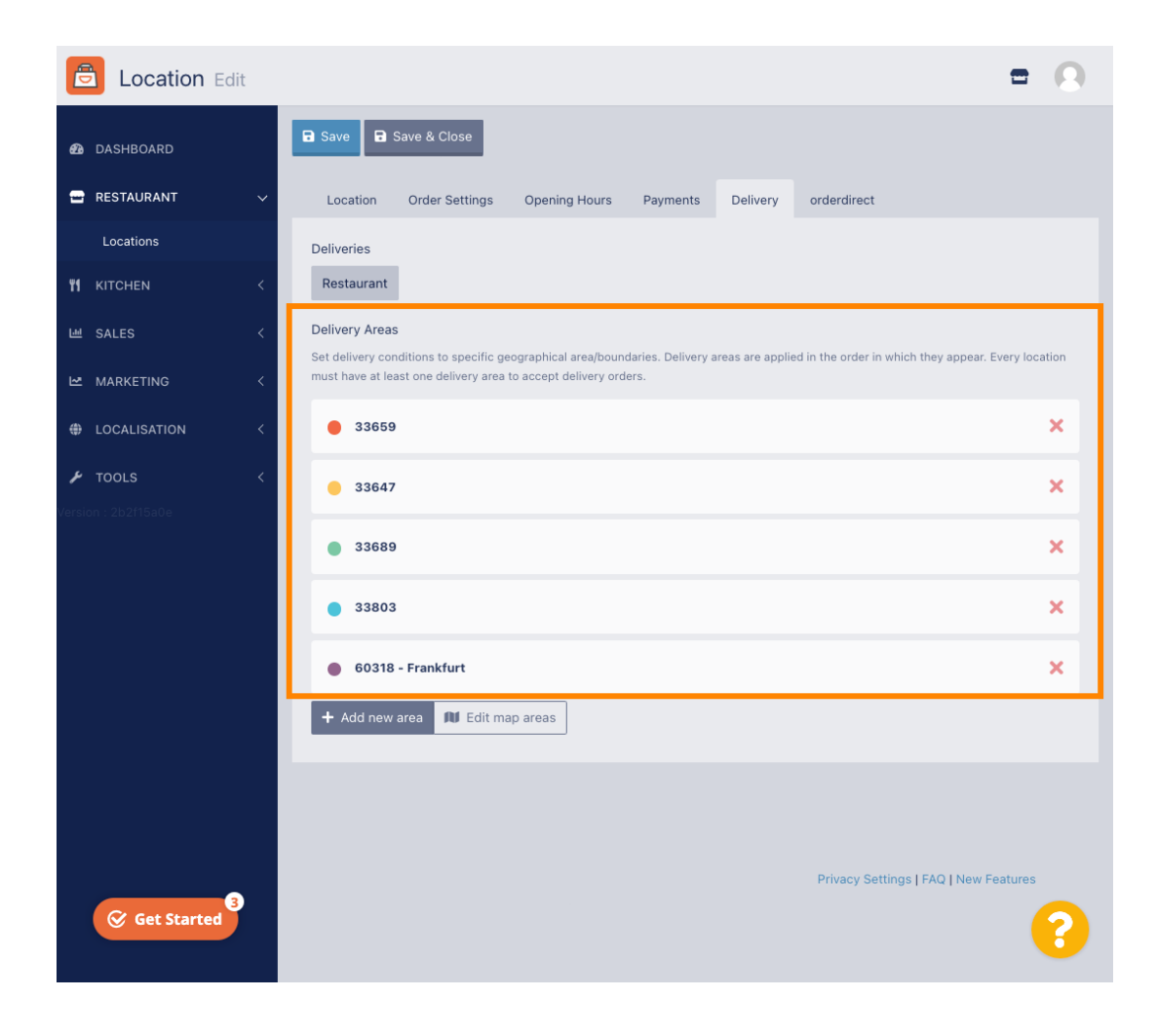

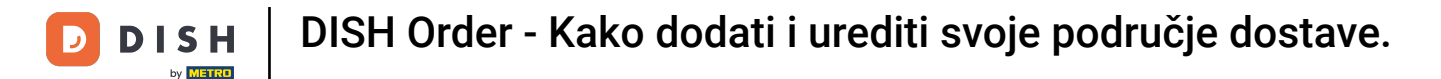

Kliknite na gumb Dodaj novo područje za dodavanje novih područja isporuke.

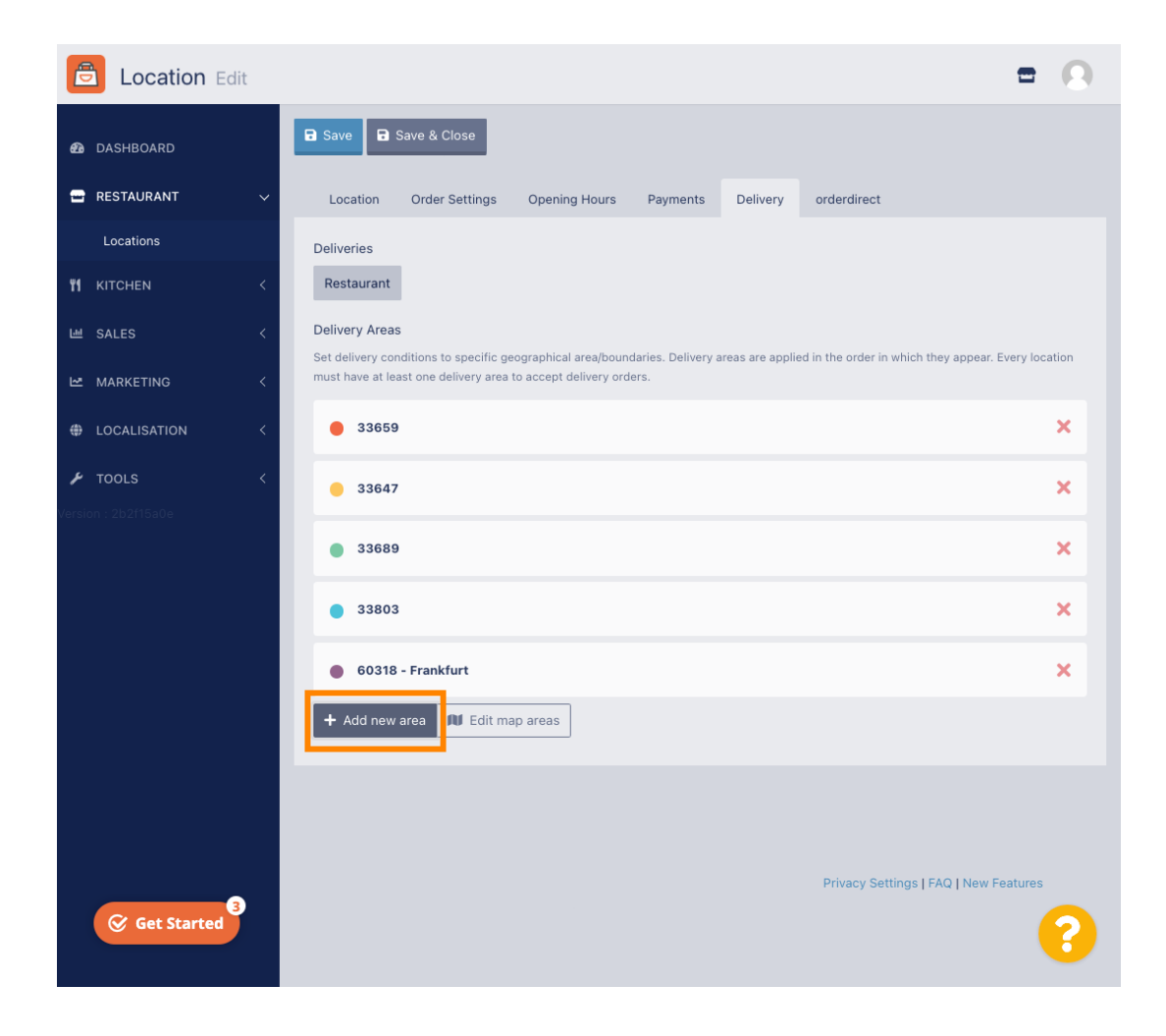

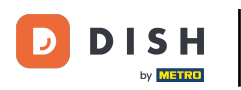

Kliknite na Područje 6. Ovo je novo područje isporuke.

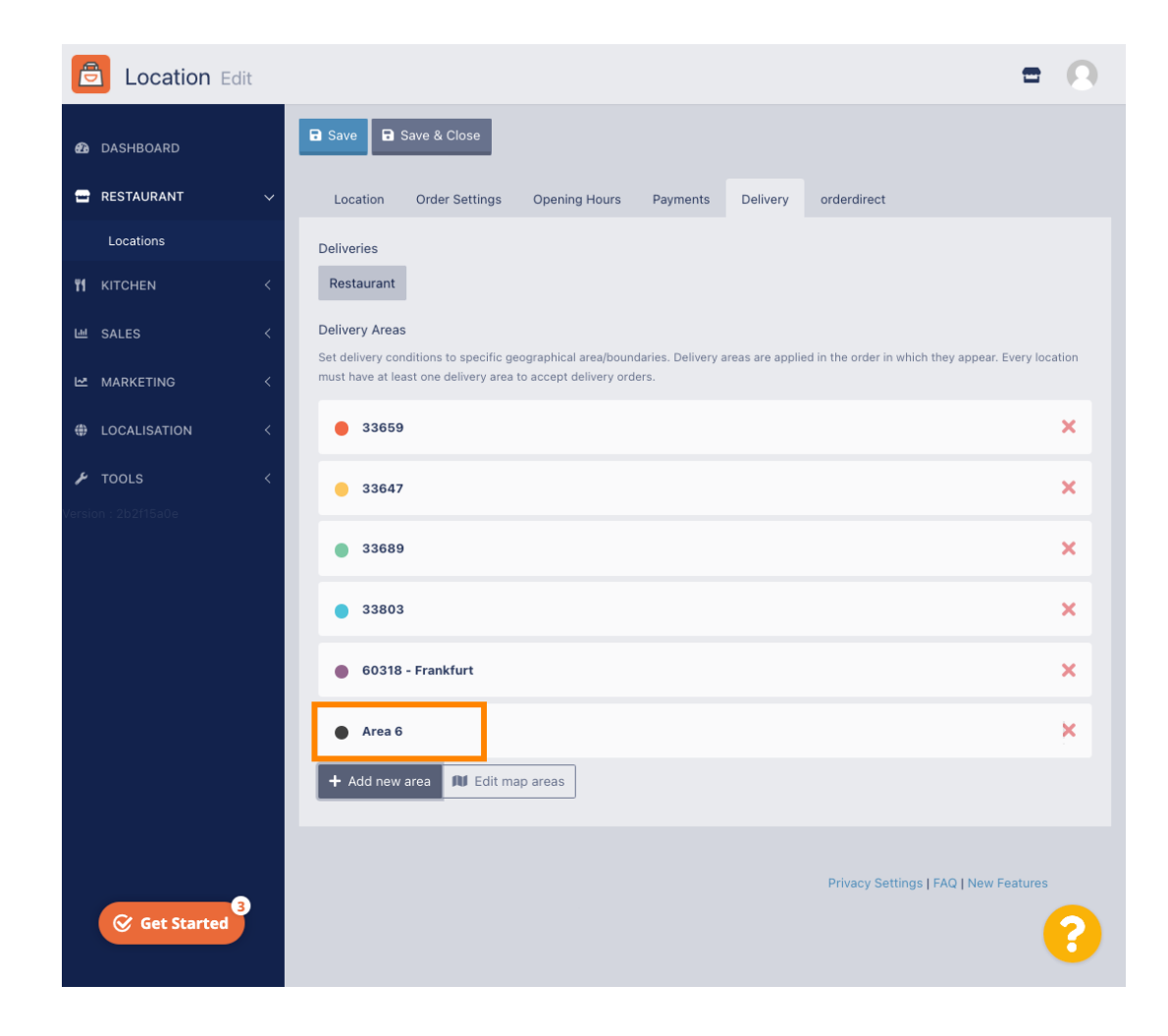

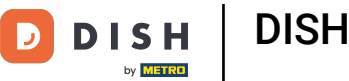

• Unesite sve podatke za svoje područje dostave.

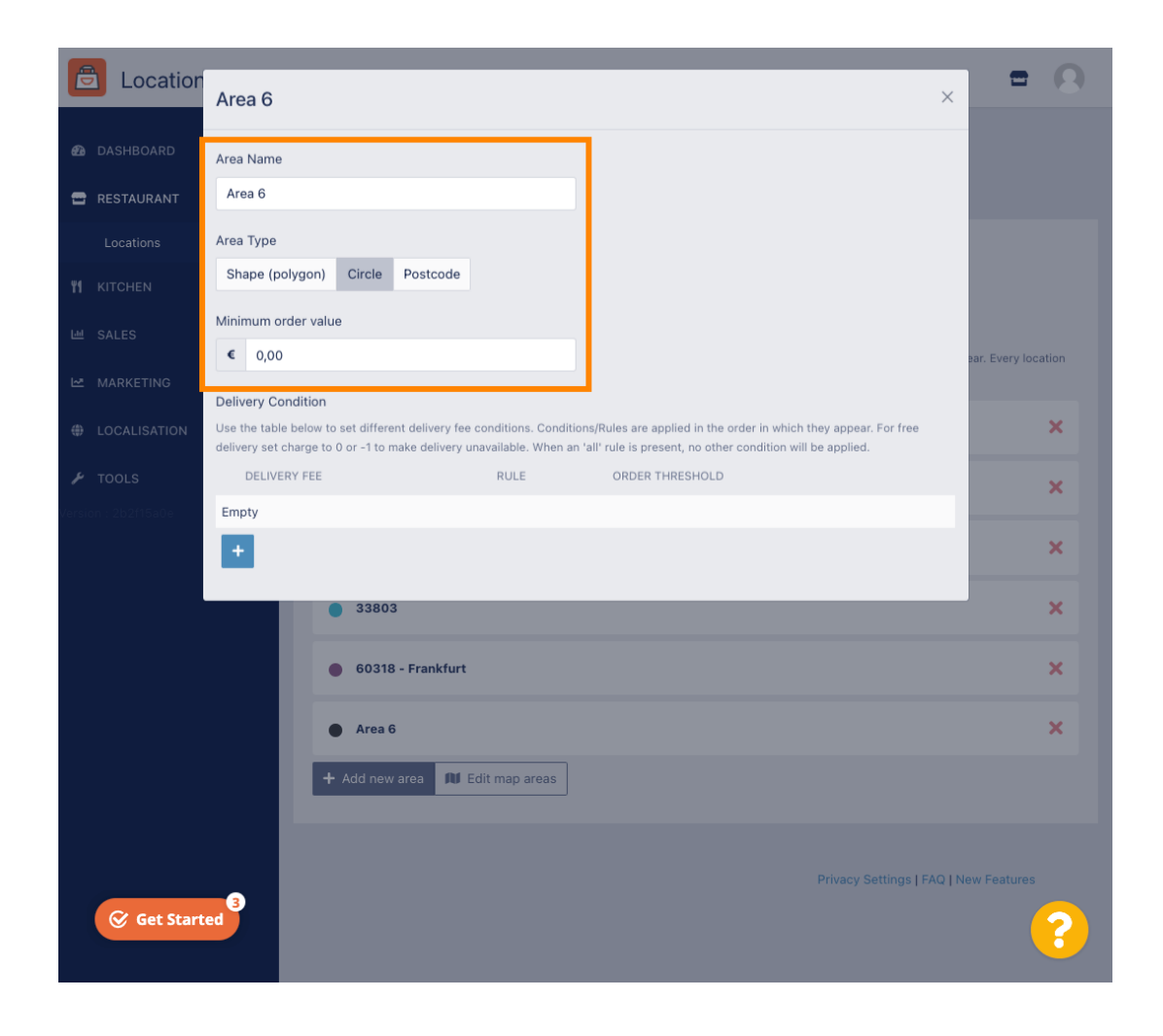

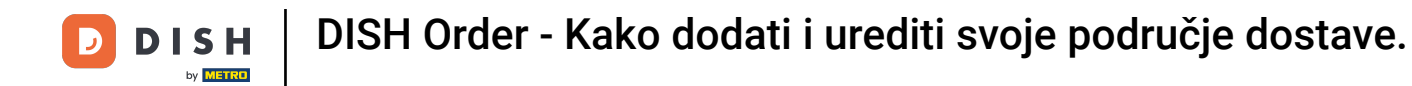

Kliknite na ikonu plus za dodavanje i odabir uvjeta isporuke.

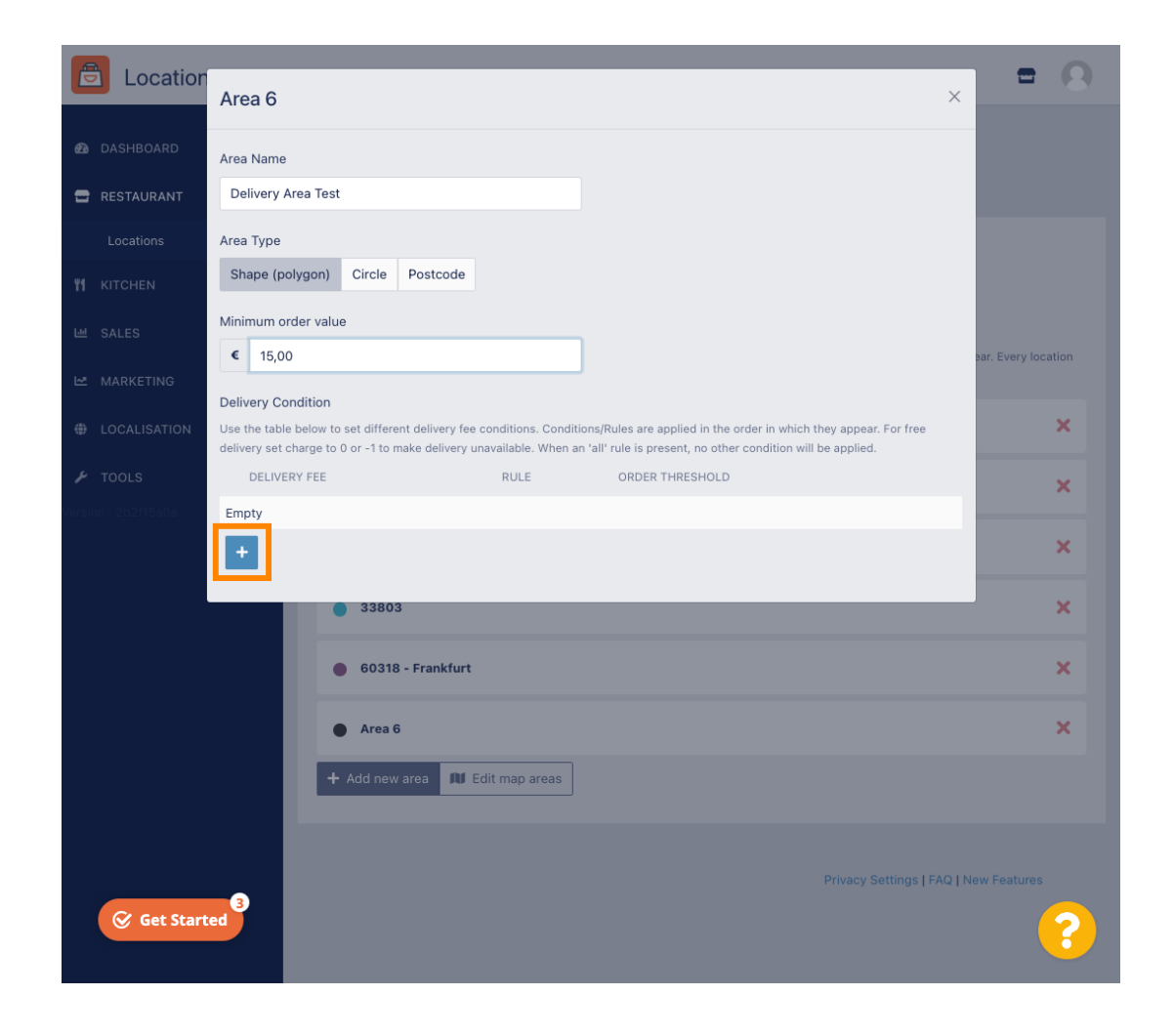

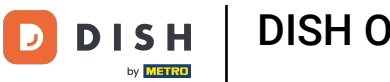

Navedite naknadu za dostavu koja se odnosi na prag narudžbe.

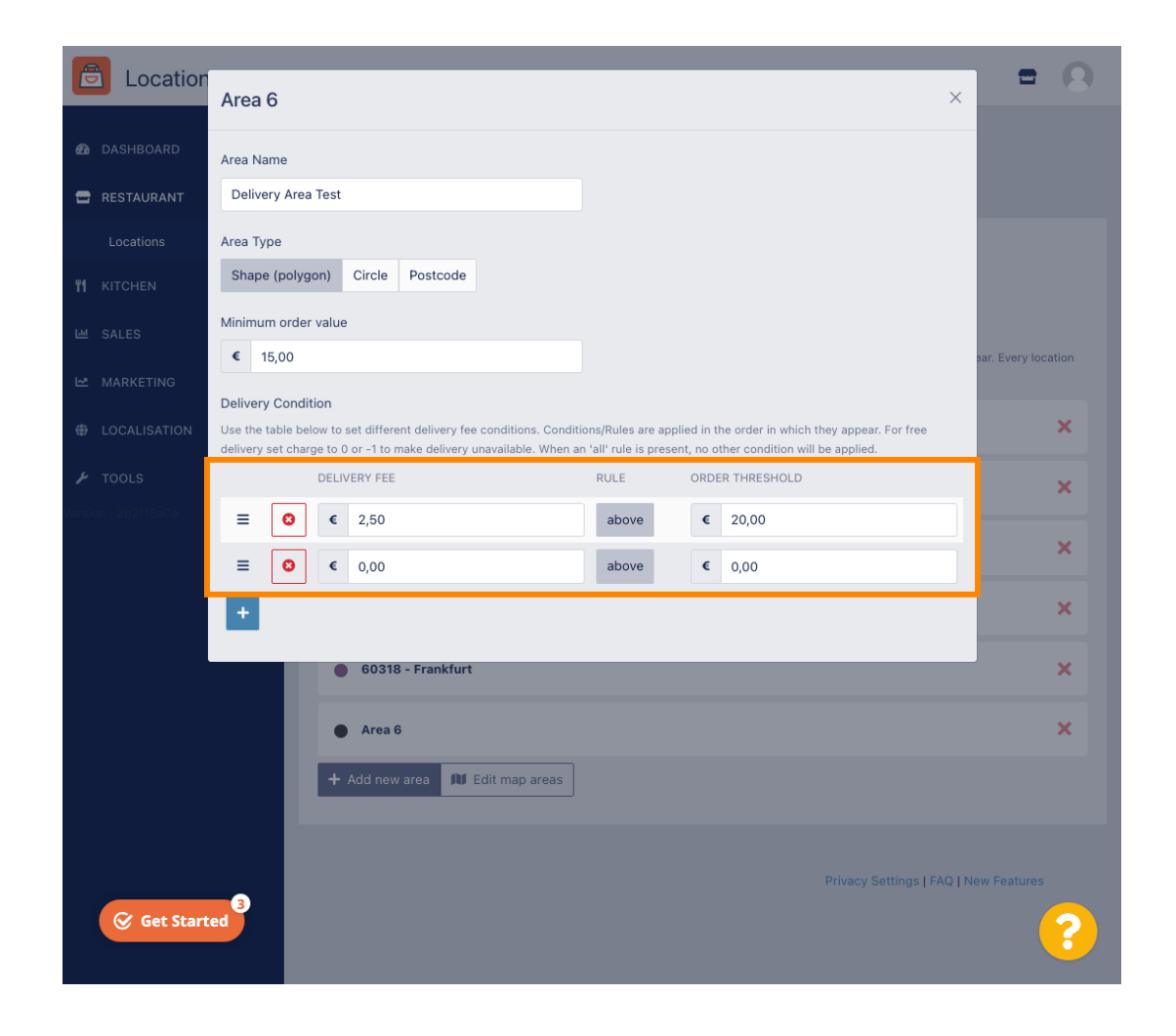

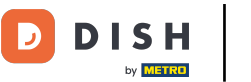

Nakon što navedete sve podatke, kliknite na ikonu x.

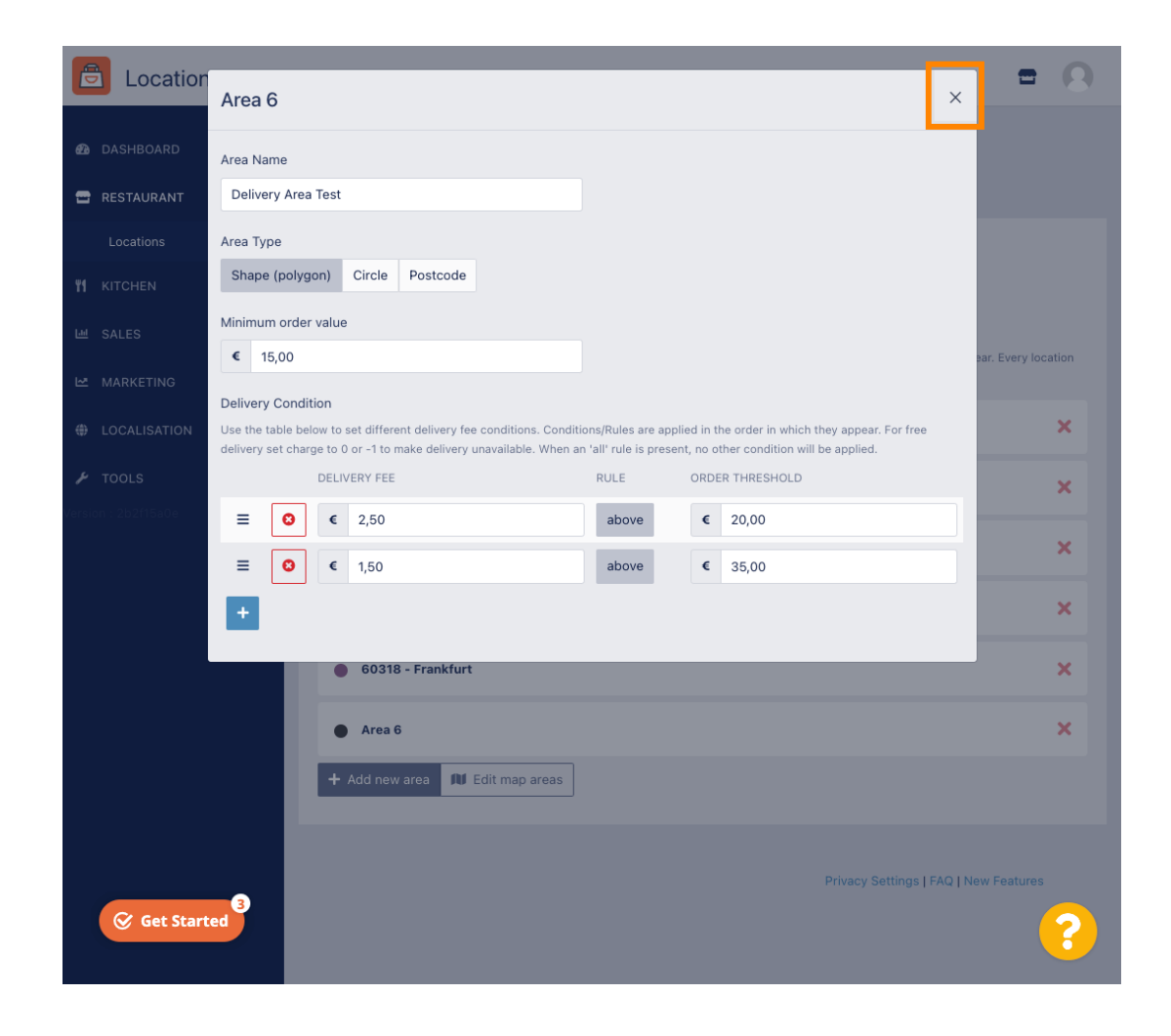

### Kliknite Uredi područja karte.

D

by METRO

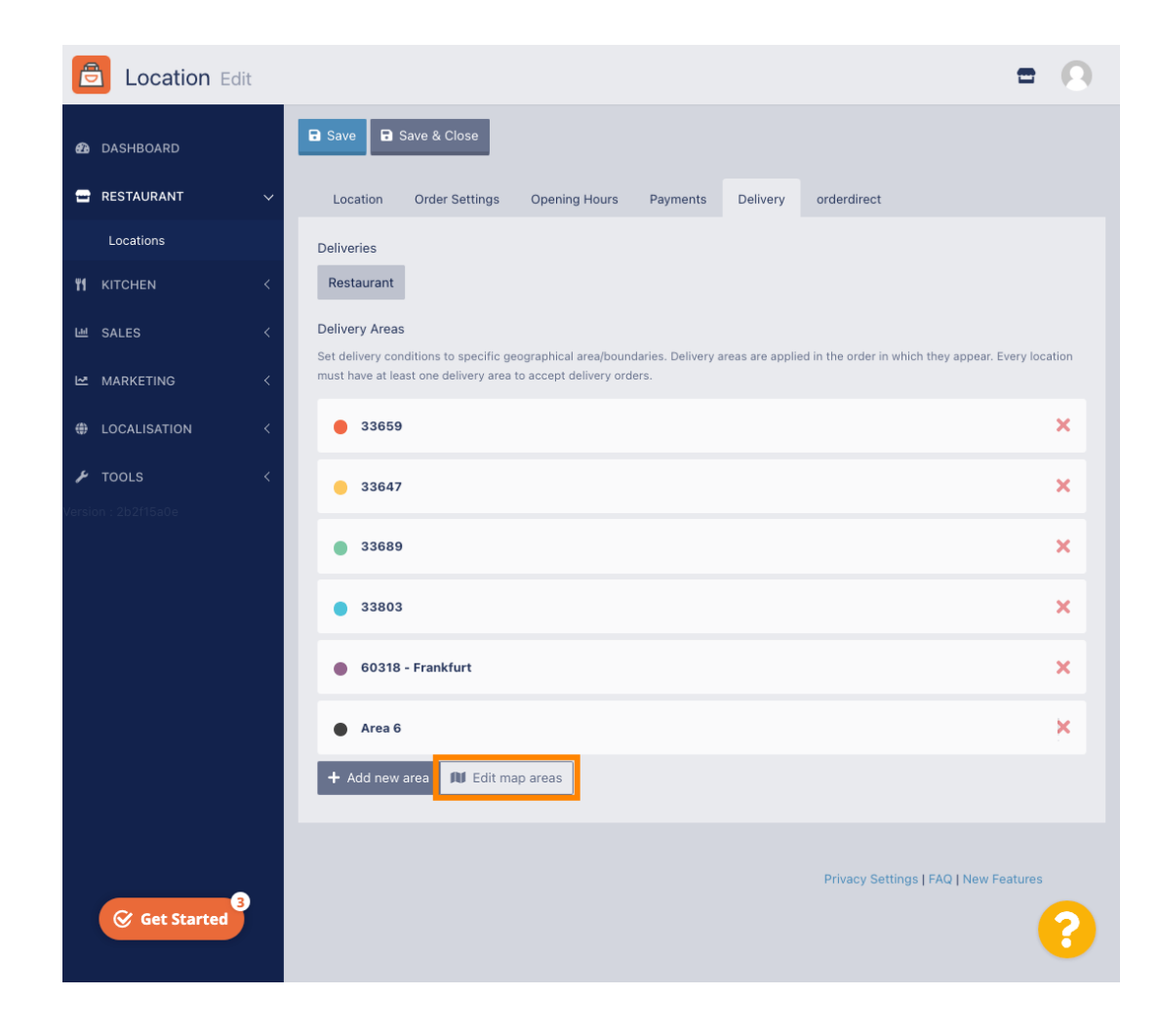

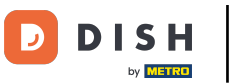

## Kliknite na područje koje želite urediti.

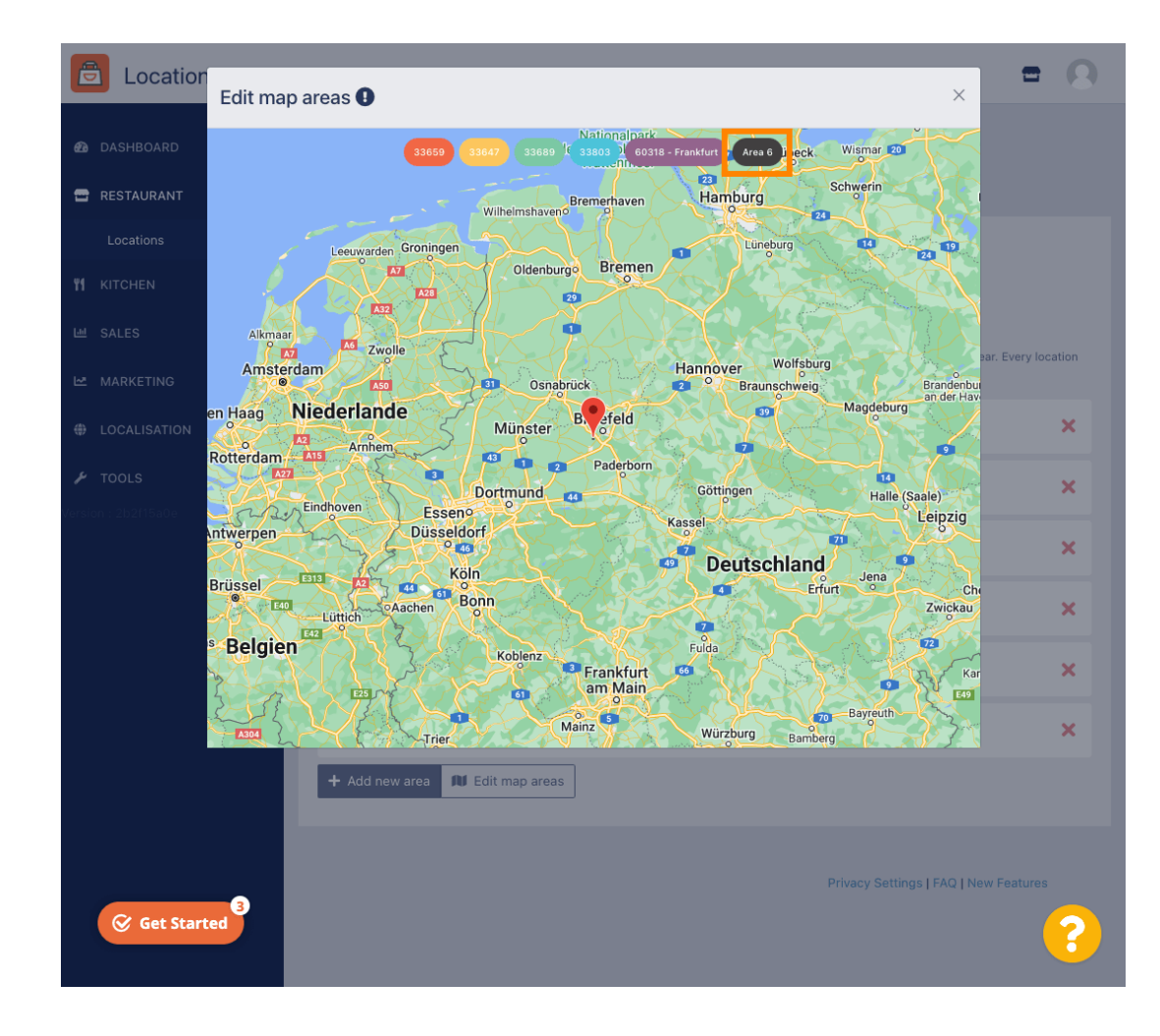

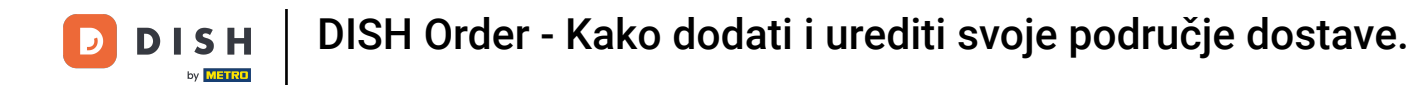

Crvena pribadača pokazuje lokaciju vašeg restorana.

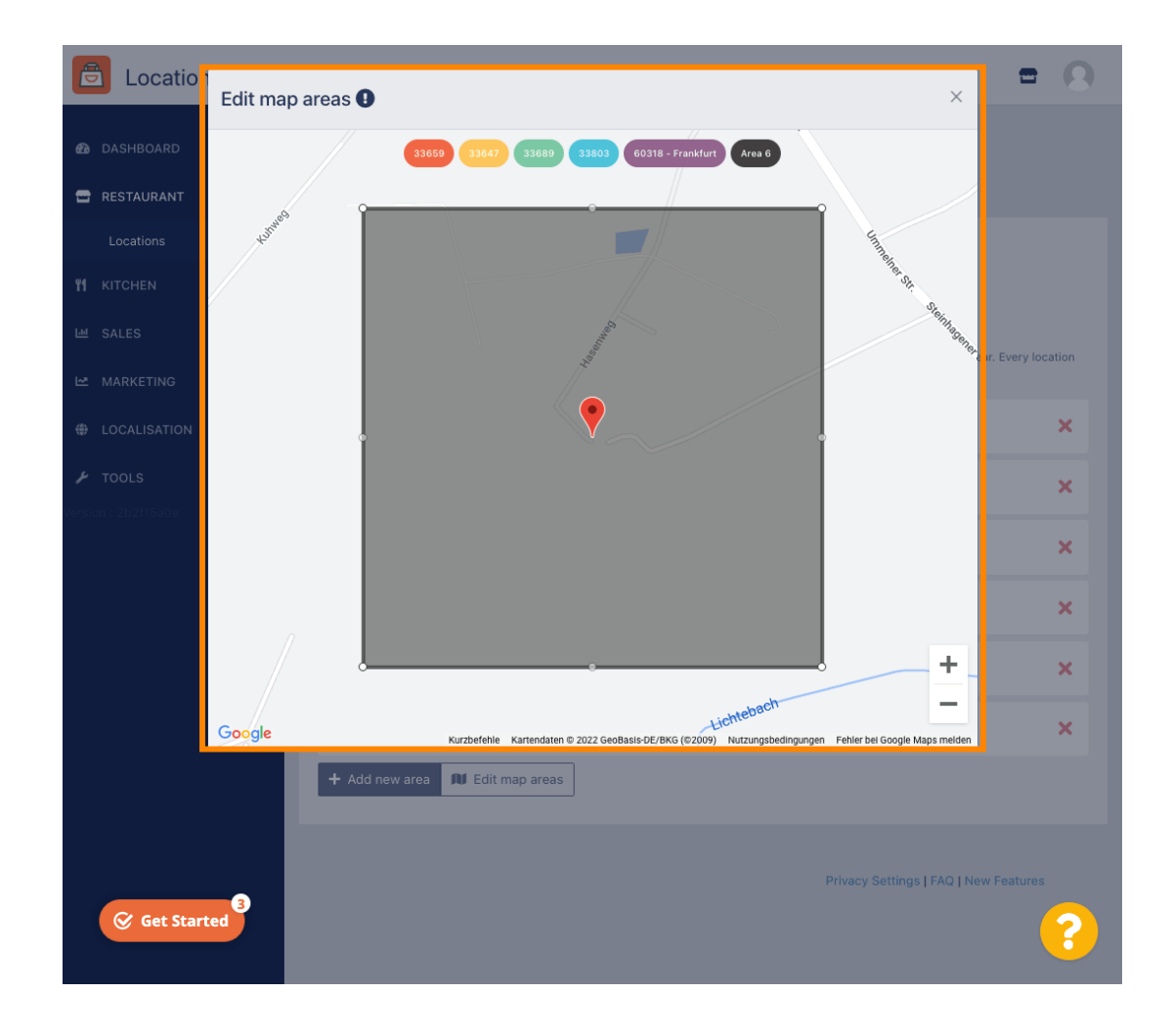

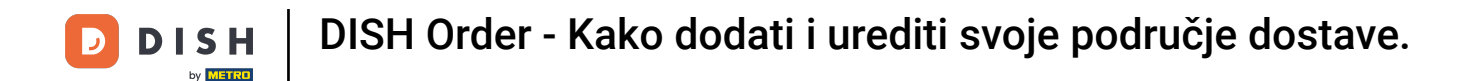

Odredite područje isporuke, podešavanjem poligona. Pritisnite i povucite točke poligona.

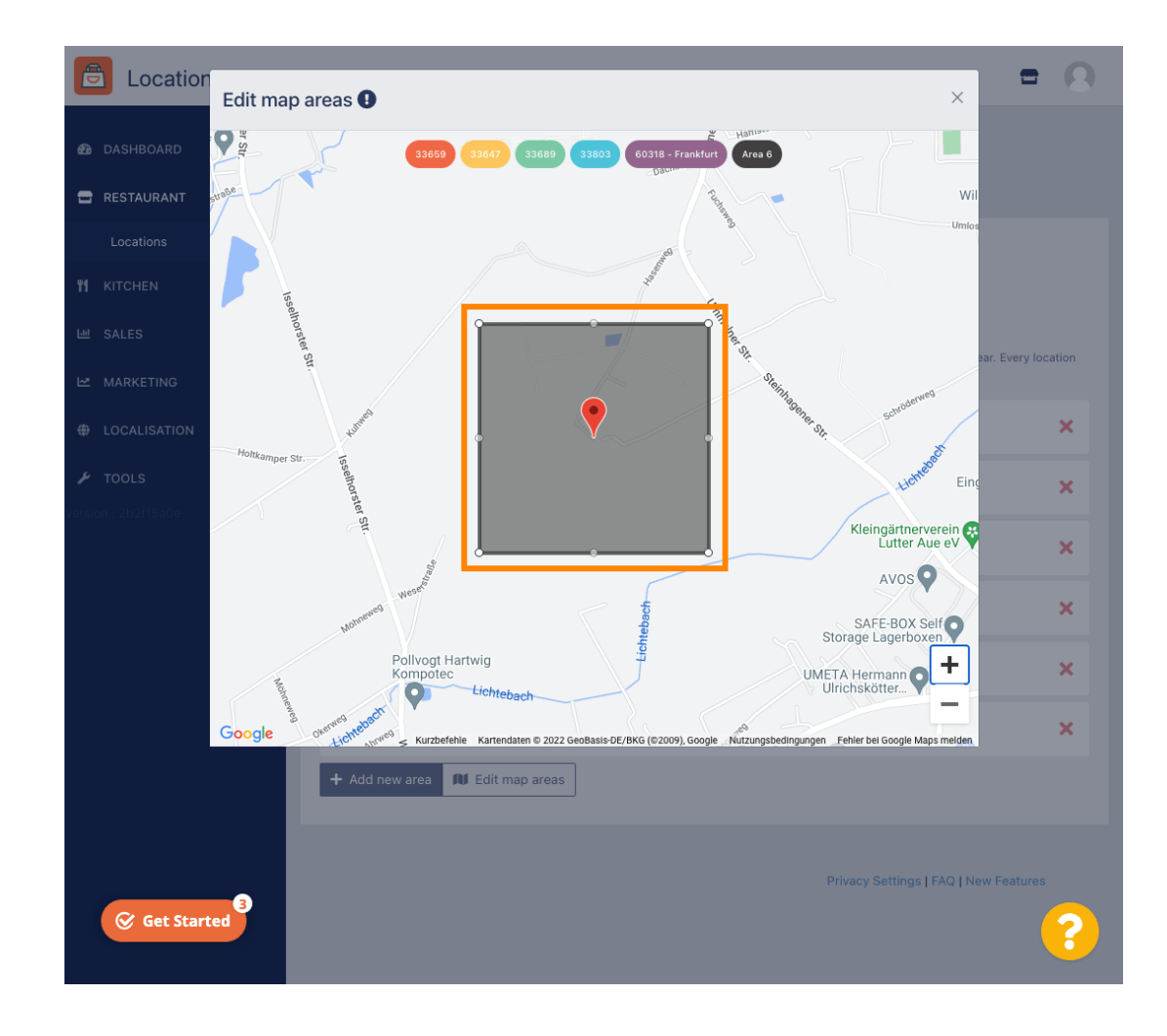

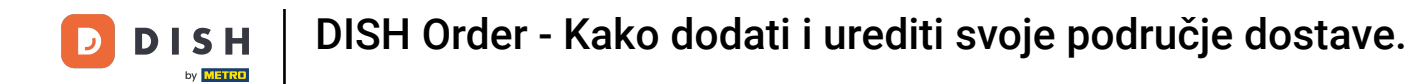

Nakon što postavite isporuku, kliknite na ikonu x.

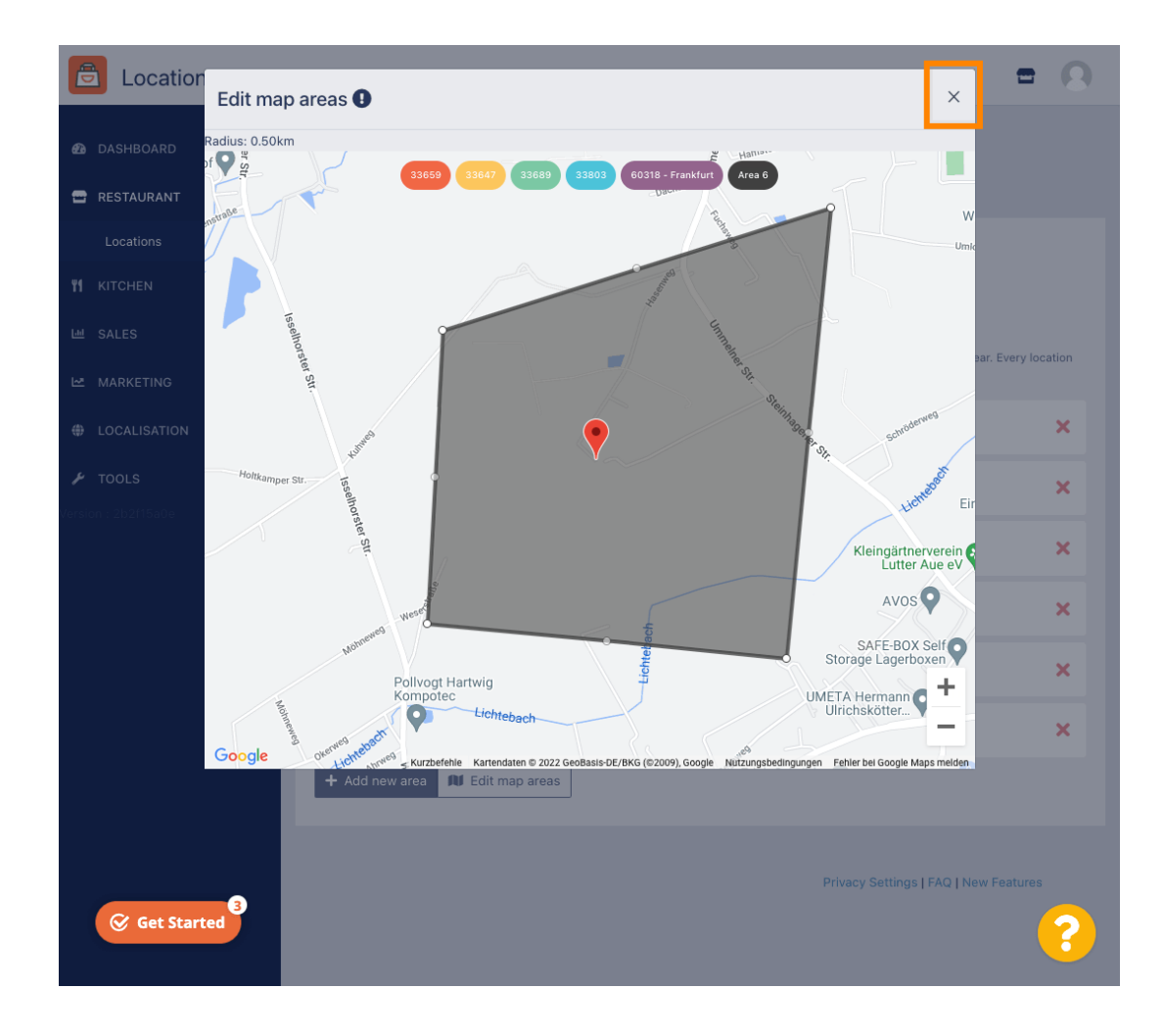

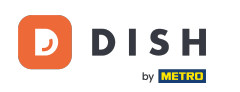

O

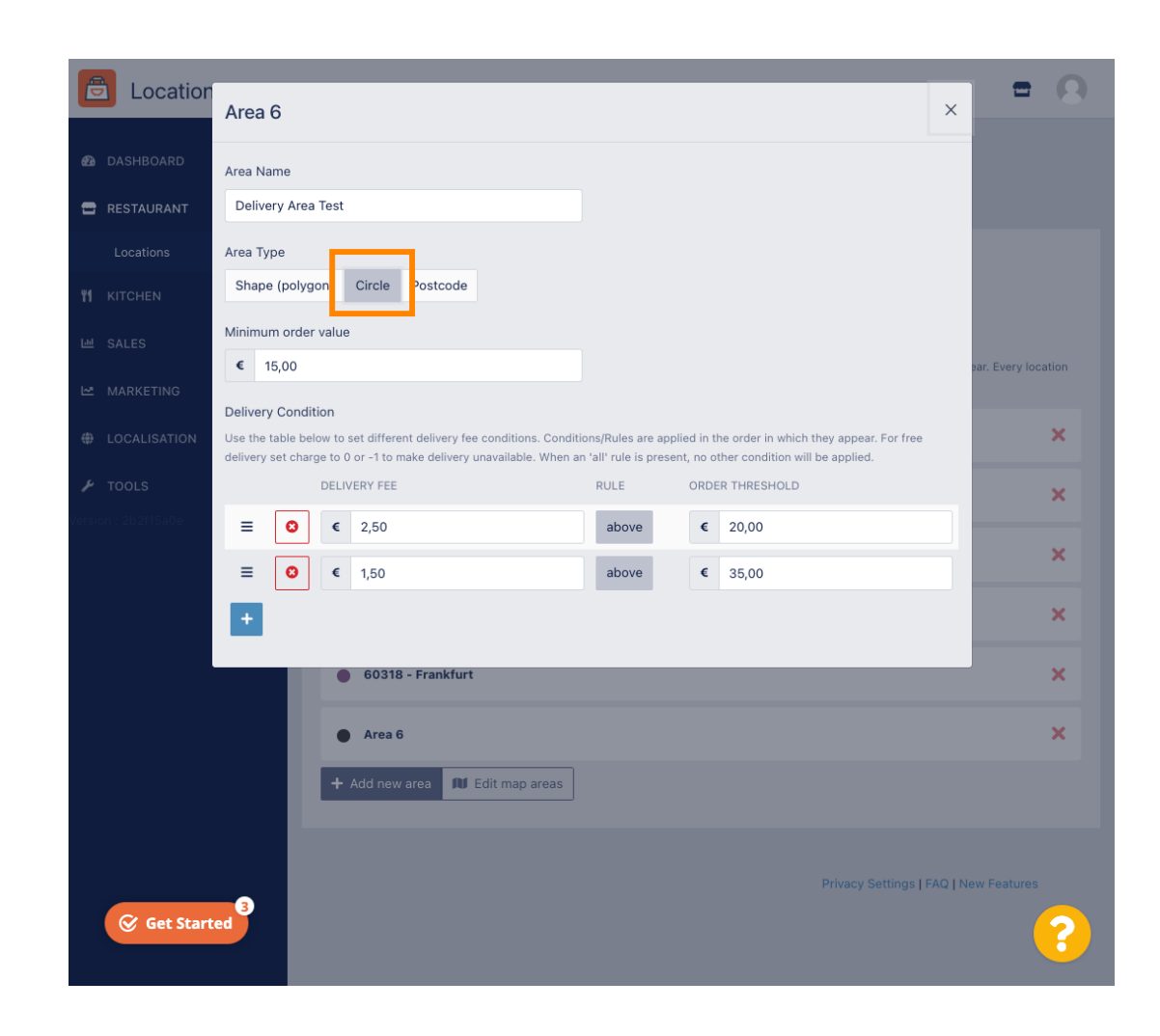

## Kliknite Uredi područja karte.

D

by METRO

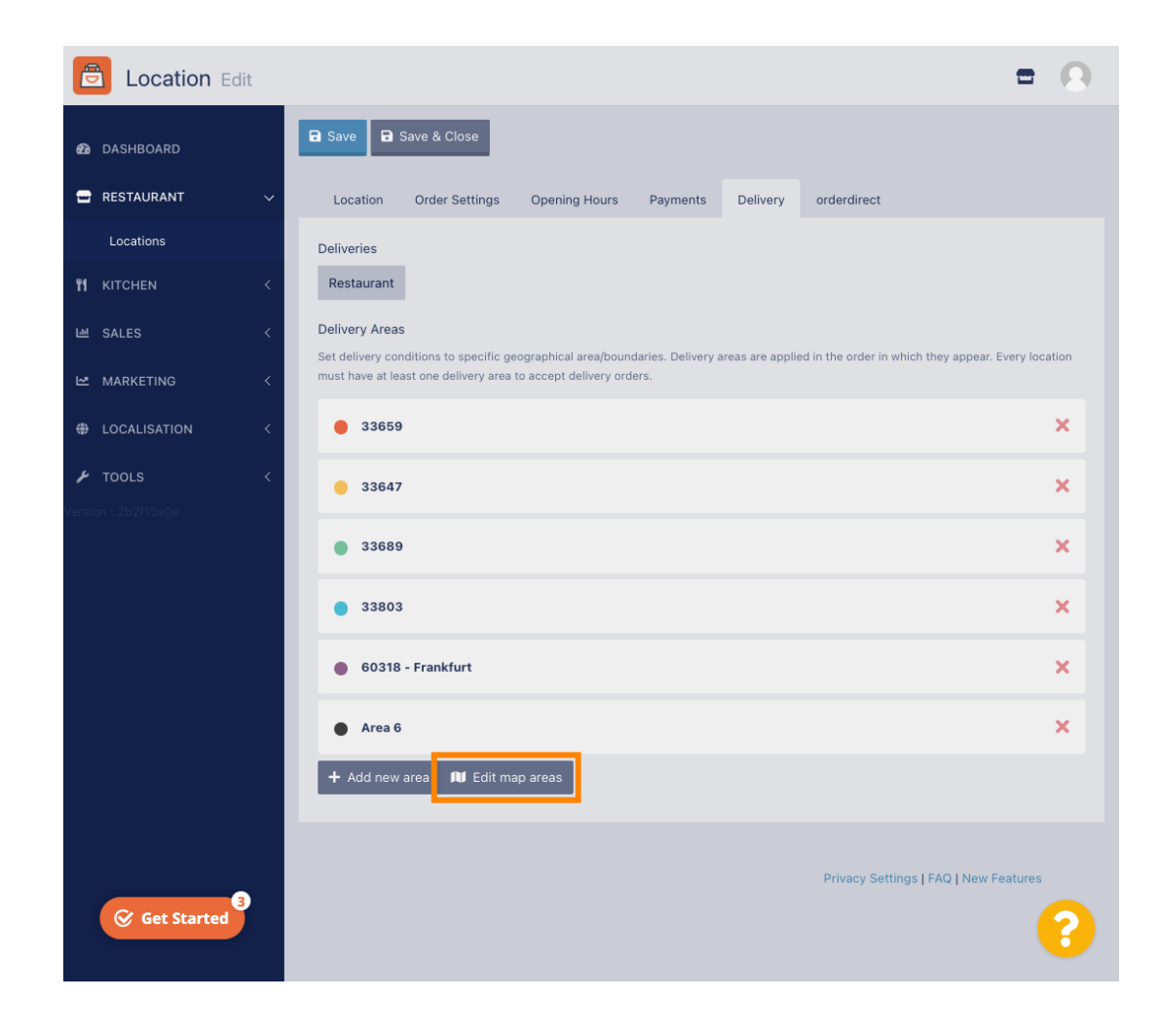

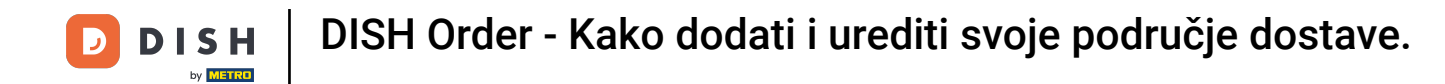

Podesite krug pojedinačno. Ovo je vaše područje dostave.

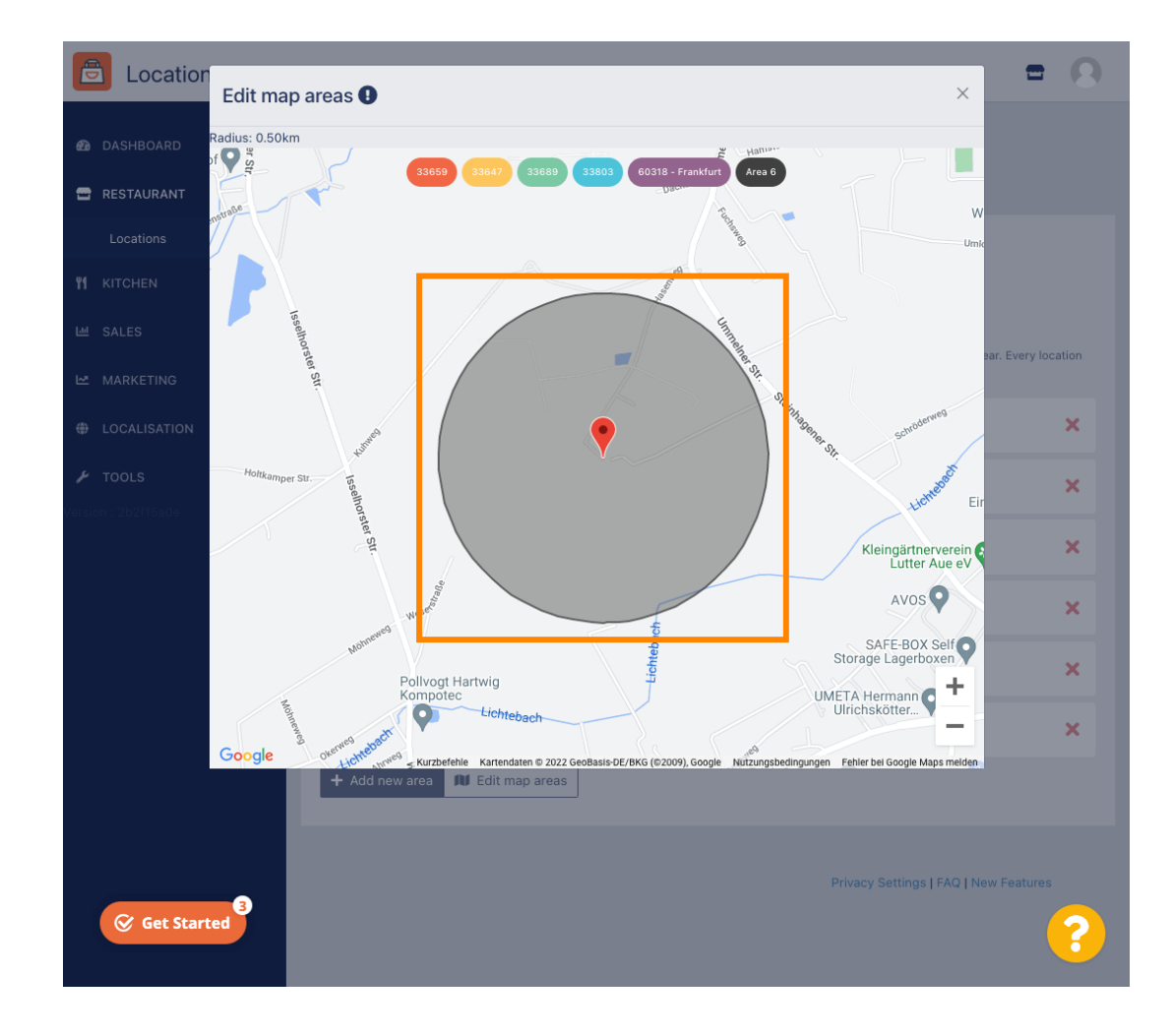

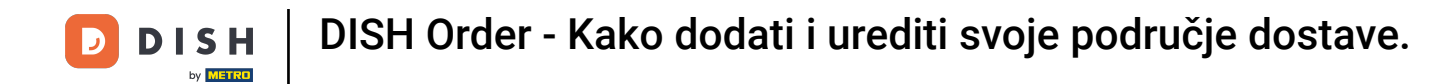

Nakon što završite s postavljanjem područja isporuke, kliknite na ikonu x .

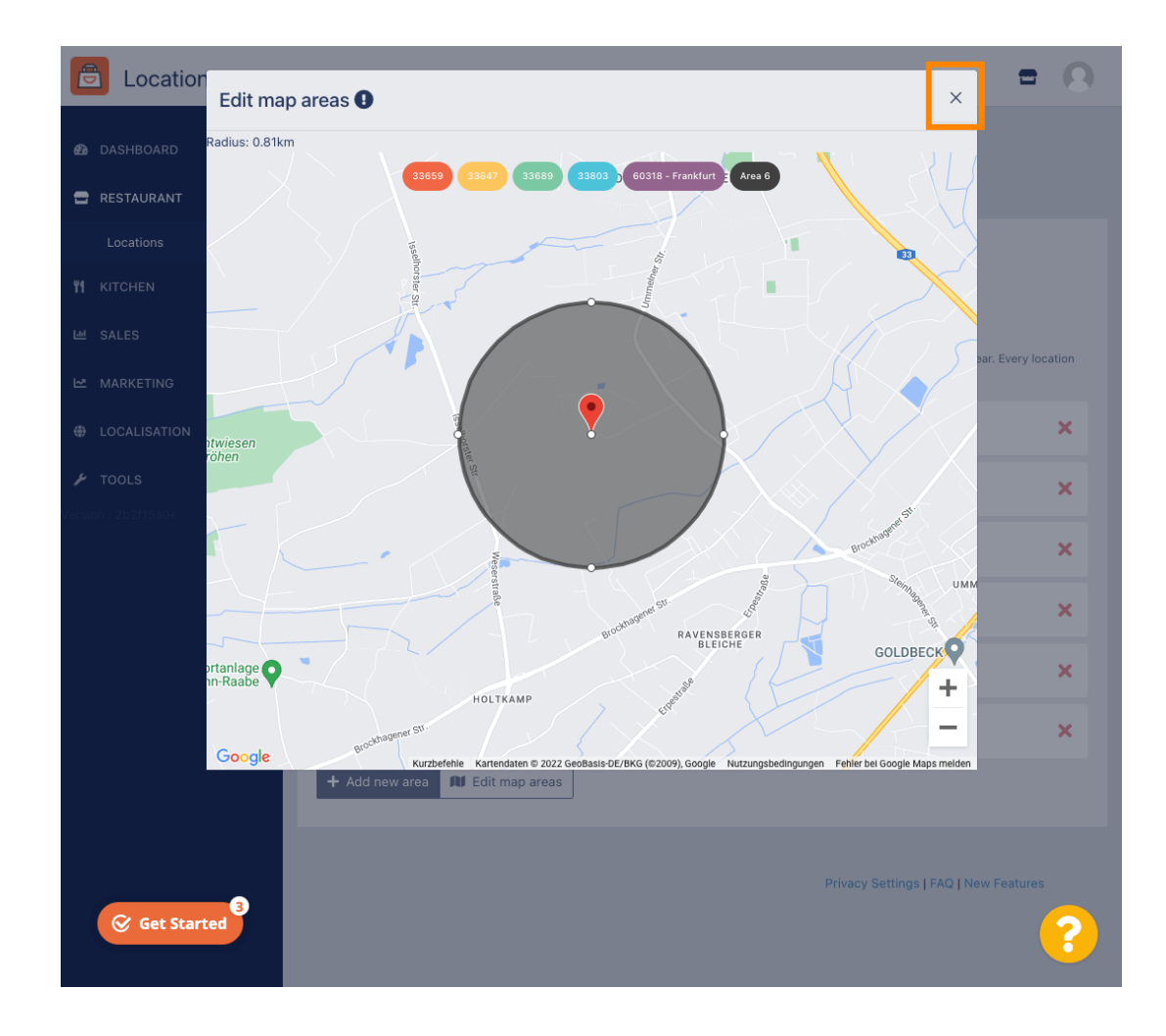

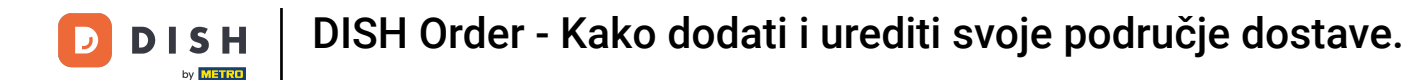

### Kliknite na Poštanski broj . Da vaša područja dostave budu u određenim poštanskim brojevima.

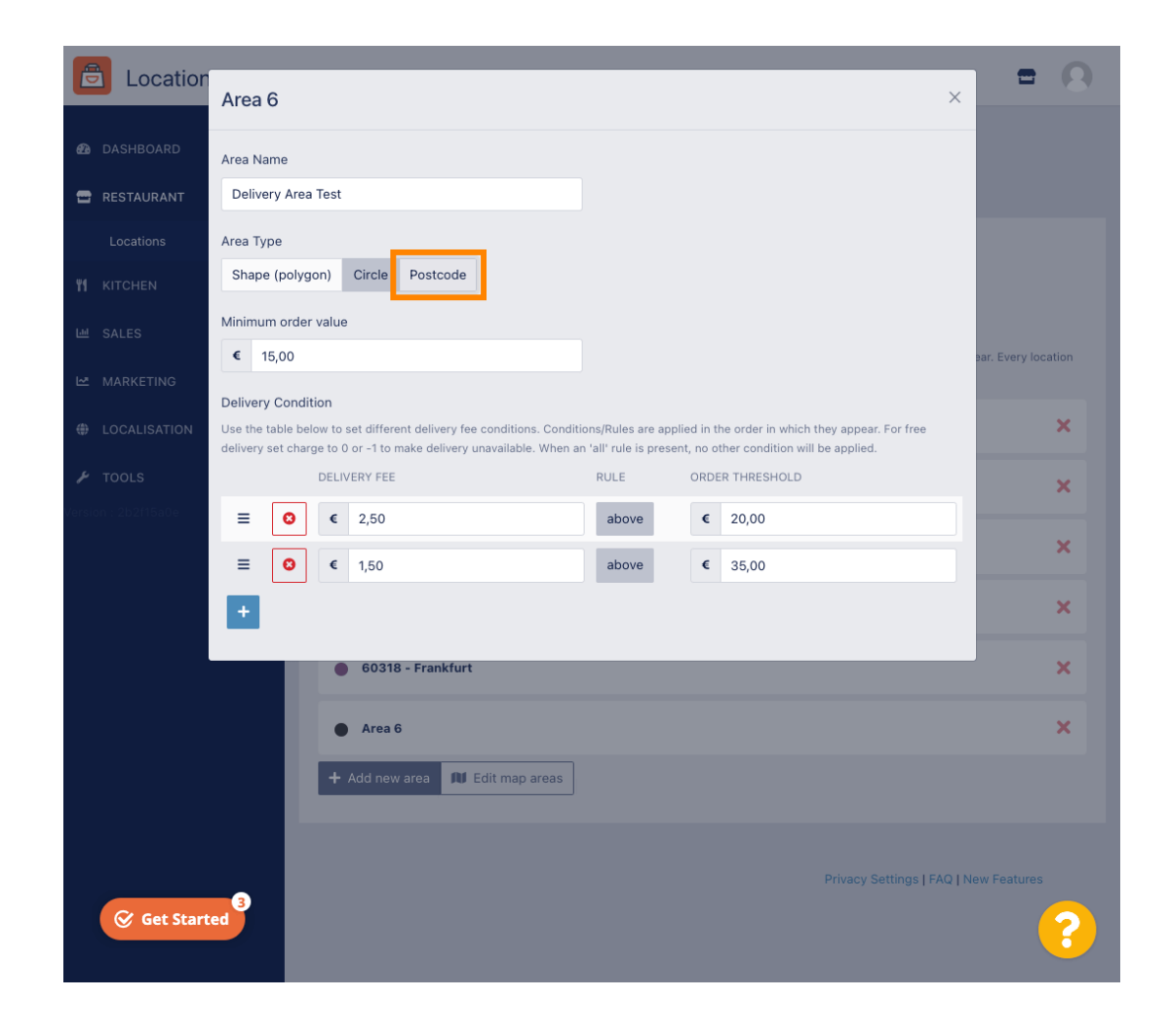

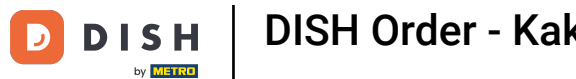

### Unesite poštanske brojeve / poštanske brojeve koje želite isporučiti.

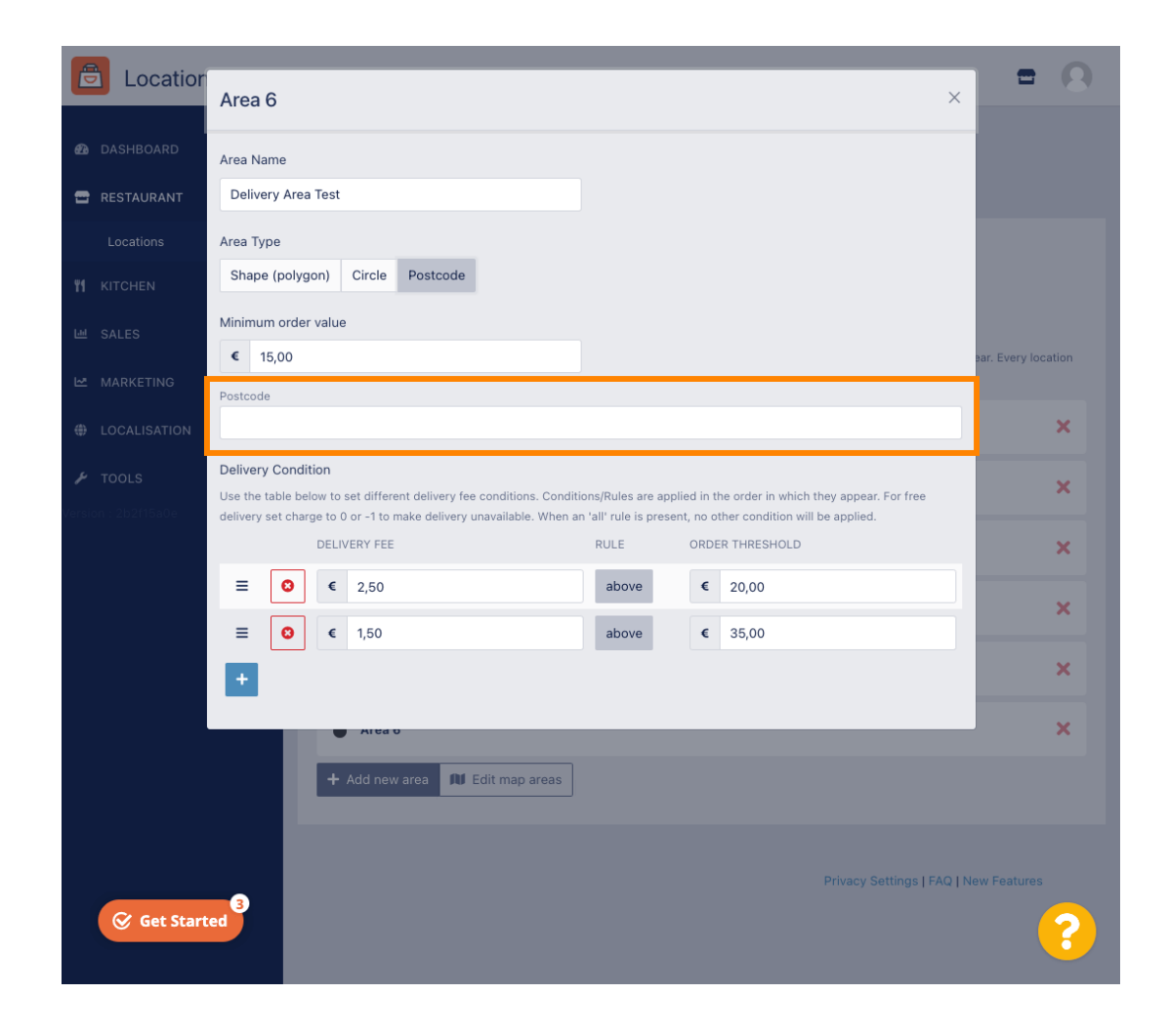

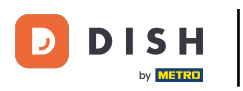

#### Kada ste gotovi kliknite na ikonu x .

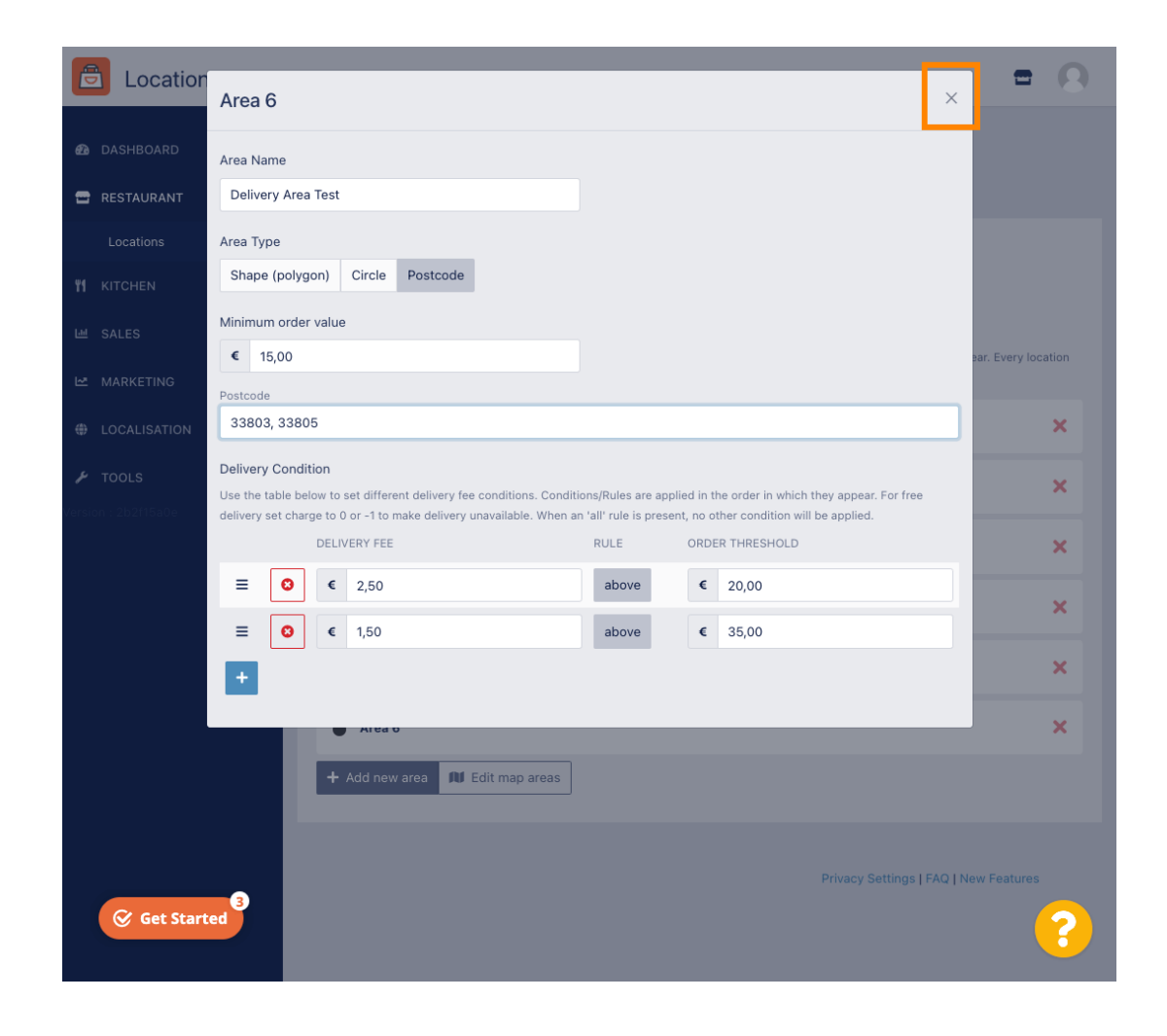

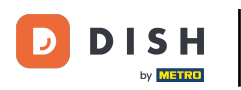

#### • to je to Kliknite Spremi ili Spremi i zatvori .

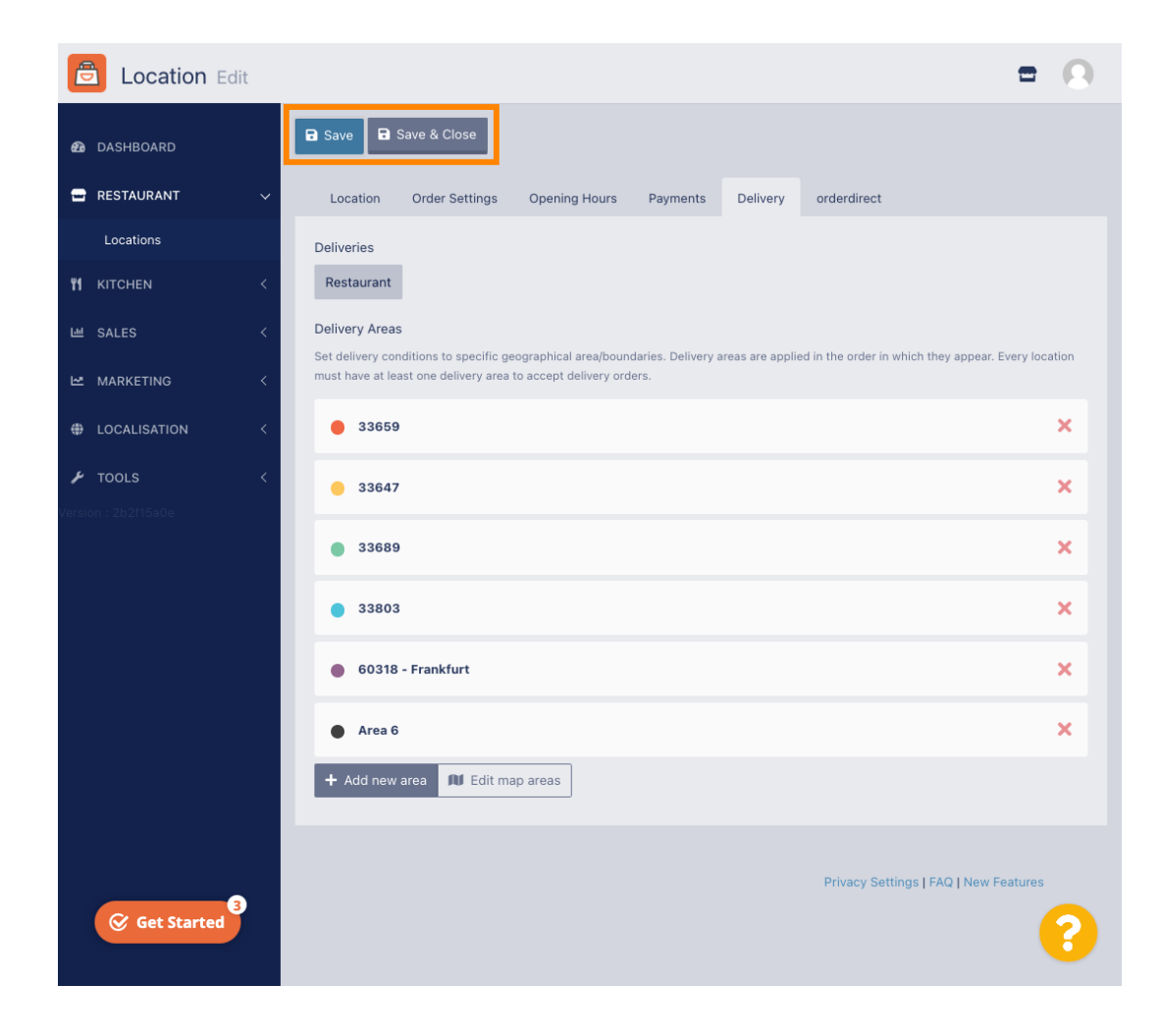

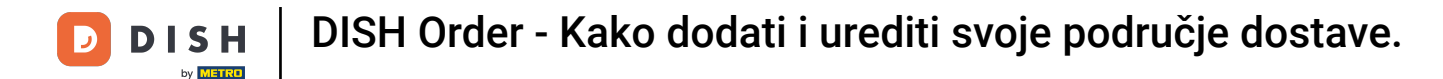

Dobit ćete obavijest da je vaša lokacija uspješno ažurirana.

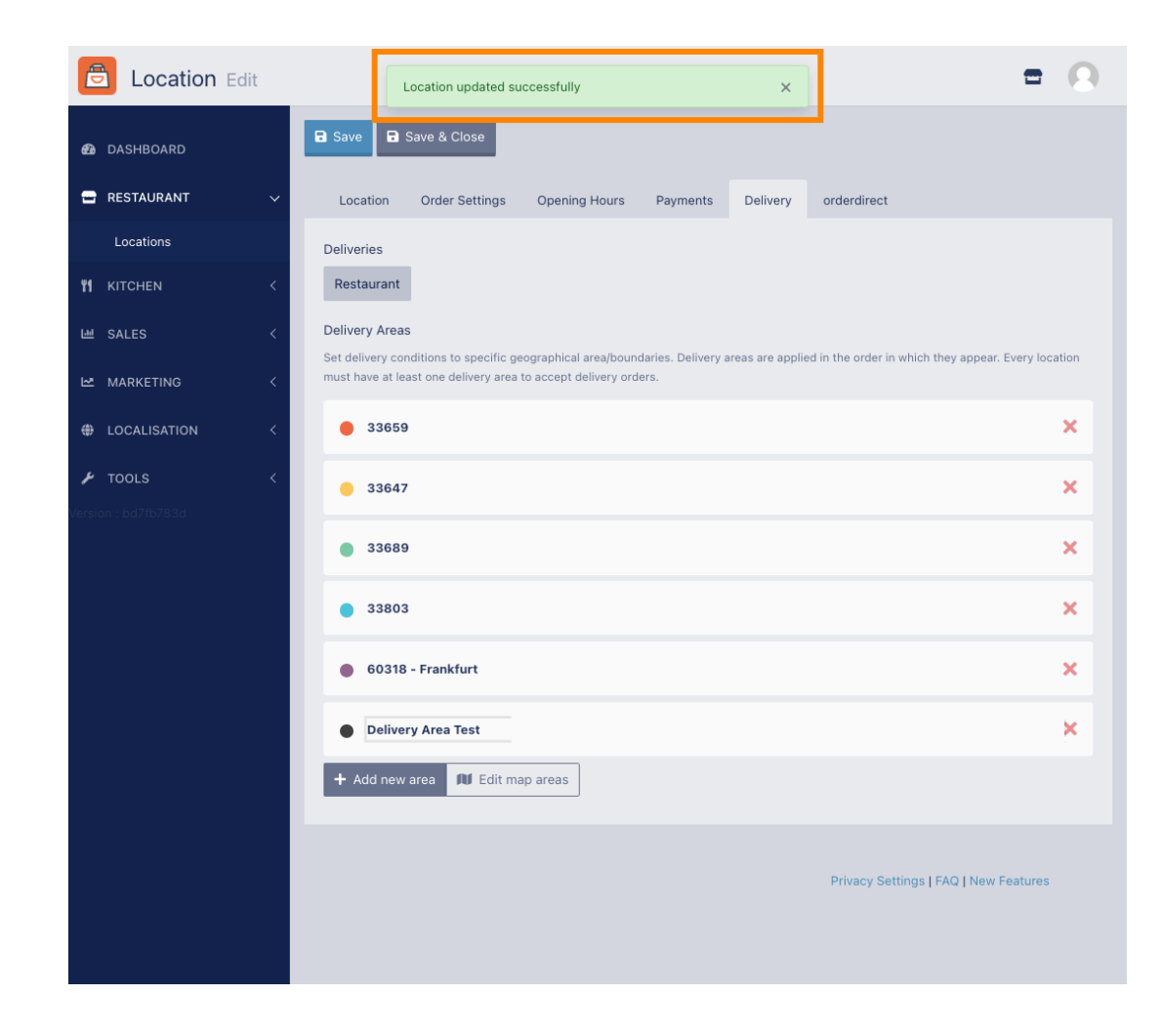

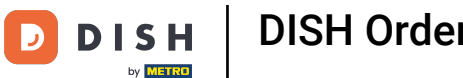

#### Novo područje isporuke bit će vidljivo.

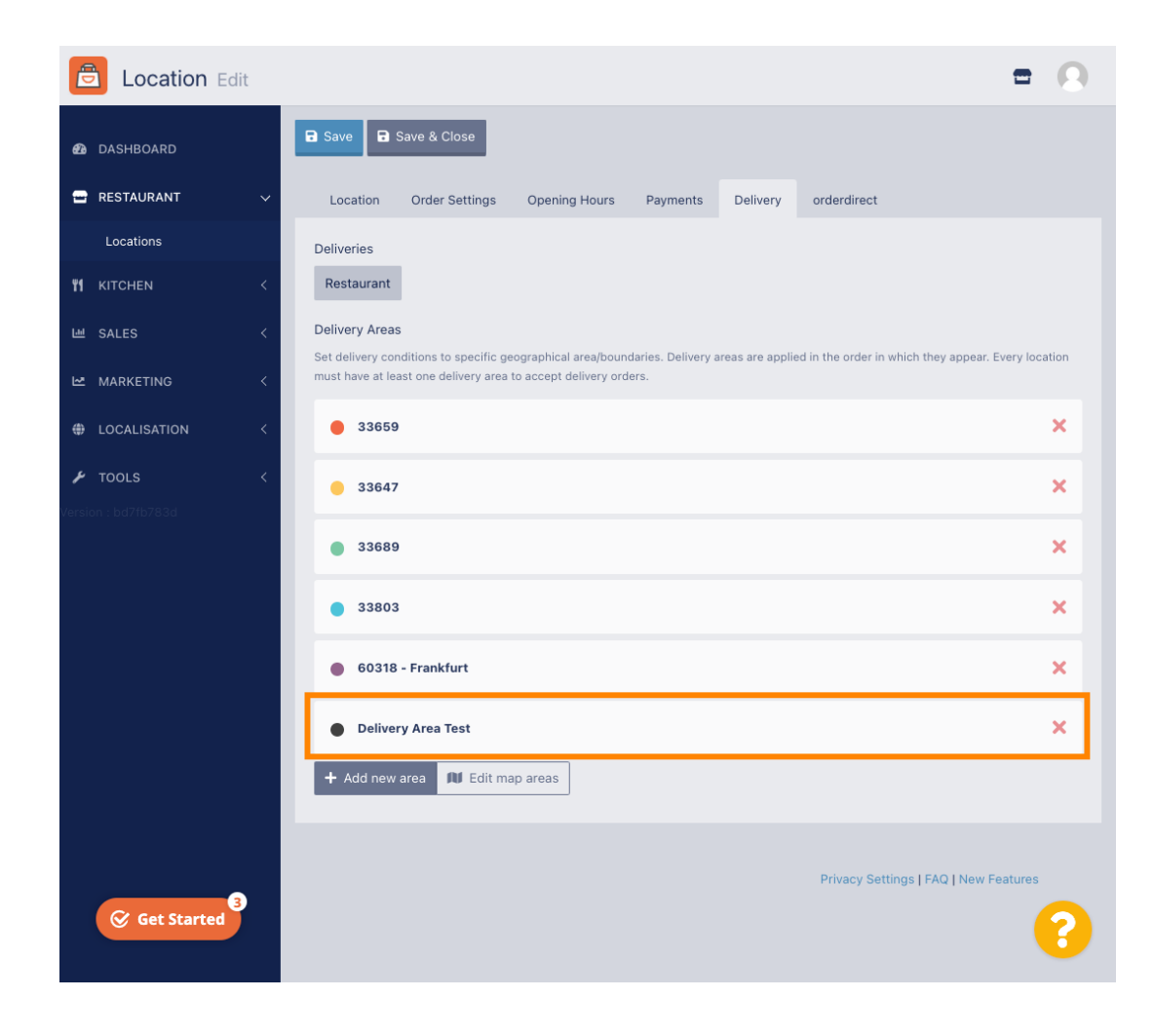

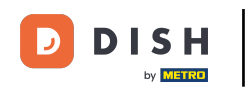

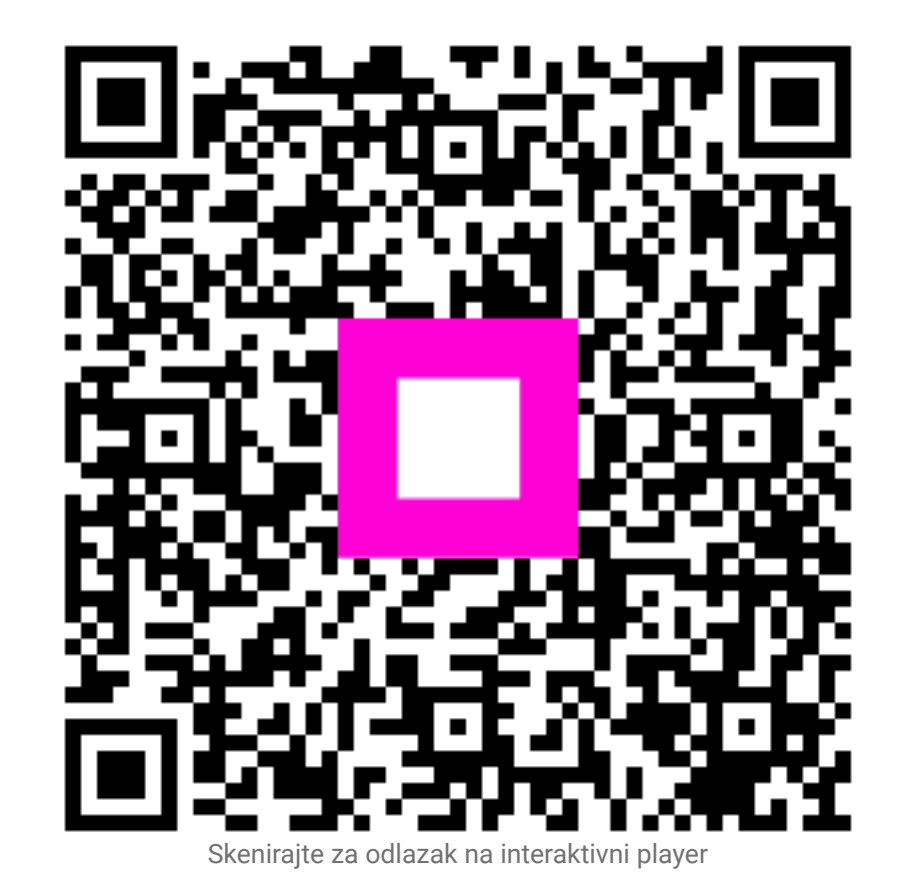